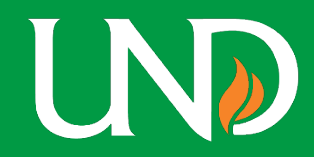

## **Navigation:**

## People Soft Finance – Menu – Grants – Interactive Reports – Award Inventory Report

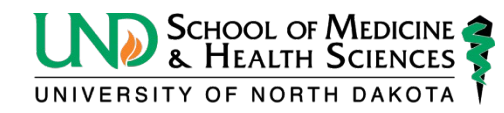

## **PI Award Lookup**

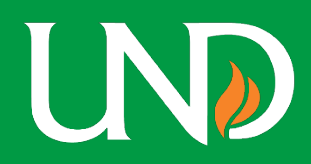

Menu – Grants – Interactive reports – Award Inventory Report Award Inventory **STEP 2** STEP 1 Look Up Award PI ID × Search Criteria Select Last Name from Drop down arrow Help Q \*Business Unit UND01 Search by: Last Name V begins with Q Sponsor ID Enter PI last name Click magnifying glass Award PI ID Advanced Lookup Cancel Search × **Award Status Click Search** Award Inventory **STEP 3** Search Criteria **CLICK SEARCH** Q \*Business Unit UND01 Q Sponsor ID Clear Award PI ID 0478871 Q Sauter. Shannon Jeanne ~ **Award Status** 

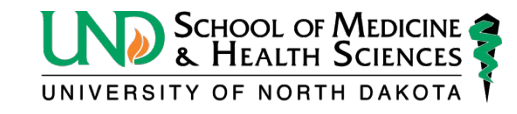

## **PI Award Lookup**

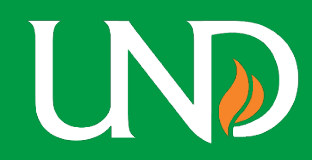

| Award Inventory                                             |                           |                           |                        |
|-------------------------------------------------------------|---------------------------|---------------------------|------------------------|
| *Business Unit<br>Sponsor ID<br>Award PI ID<br>Award Status | UND01 Q<br>Q<br>0478871 Q | Sauter,Shannon Jeanne     | Search Clear           |
| Details   Q   Award Inventory Info                          | More Info                 | the "more info" tab to ex | pand list              |
| Award ID                                                    |                           | Sponsor                   | Reference Award Number |
| JND0022600                                                  |                           | ND Department of Health   | G17.507                |
| UND0023965                                                  |                           | ND Department of Health   | G19.052                |
| JND0026194                                                  |                           | ND Department of Health   | G21.119                |
| JND0026877                                                  |                           | ND Department of Health   | G21.577                |
| JND0027868                                                  |                           | ND Department of Health   | G21.1220               |
| UND0028237                                                  |                           | ND Department of Health   | Temp                   |

Click on project number to see award

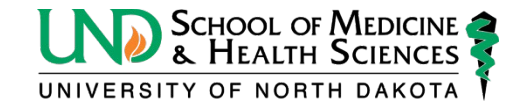